# Cours QGIS de base

#### **Fichiers nécessaires**

- Symbole de la ruche : beehive.svg
- Données sur les maladies des abeilles : bee\_disease.csv
- Fichier de Matteos : data\_01\_botanical.gpkg
- Projet final : mayas\_bees\_final\_basic\_fr et extended\_project

## Introduction

Au cours de ce cours, vous découvrirez les principales fonctionnalités de QGIS Desktop. Vous serez capable d'importer et de modifier les données, de créer une carte avec une mise en page professionnelle pour l'impression et de numériser des objets avec des attributs et la géométrie.

# Maya Mielina

"Pour vous montrer les fonctionnalités, nous allons vous raconter une histoire. L'histoire de Maya et de ses abeilles. Tous les personnages et les événements sont fictifs, et pour rendre l'histoire plus intéressante, nous avons peut-être été un peu trop loin. Nous espérons que vous allez nous pardonner des inexactitudes et de la liberté que nous avons prise, surtout si quelqu'un de vous est apiculteur."

## Maya commence l'apiculture à Lavertezzo

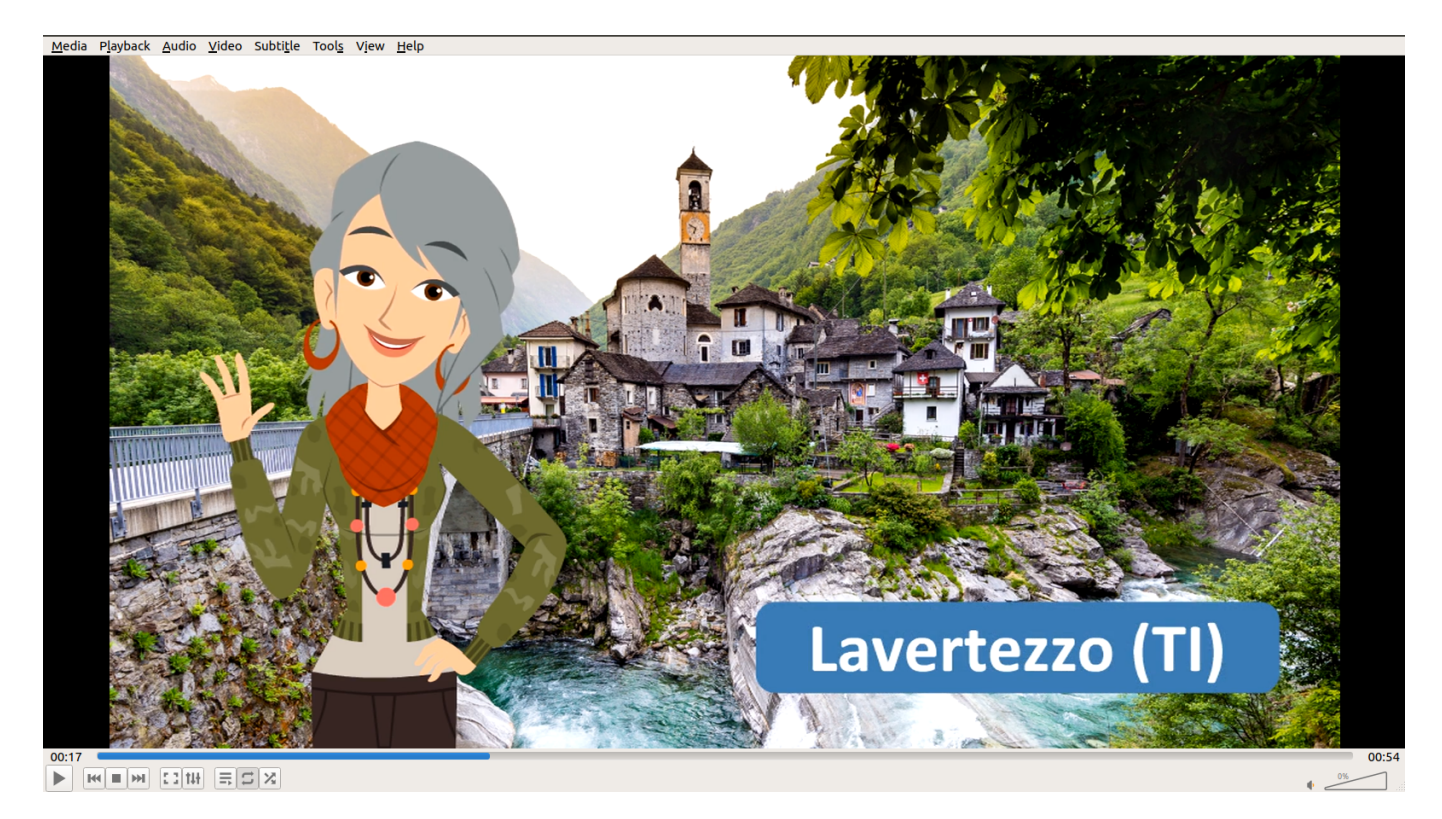

"Voici Maya Mielina. Après de nombreuses années comme spécialiste SIG à Zurich, elle est à la retraite dans son village d'enfance : Lavertezzo, dans la vallée de Verzasca."

"Maya s'installe dans la maison de ses grands-parents et se rappelle de bons souvenirs et de bons moments où elle aidait sa grand-maman à faire du miel."

"Maintenant que Maya a beaucoup de temps libre, elle décide de profiter de son ancienne passion."

"Grâce à sa connaissance en SIG, elle décide de gérer ses ruches avec QGIS."

# Préparer QGIS

Avant que nous commencions l'histoire, nous allons jeter un coup d'œil à l'interface de QGIS et ajouter les plugins que nous allons utiliser.

## L'interface

L'interface de QGIS contient plusieurs composants.

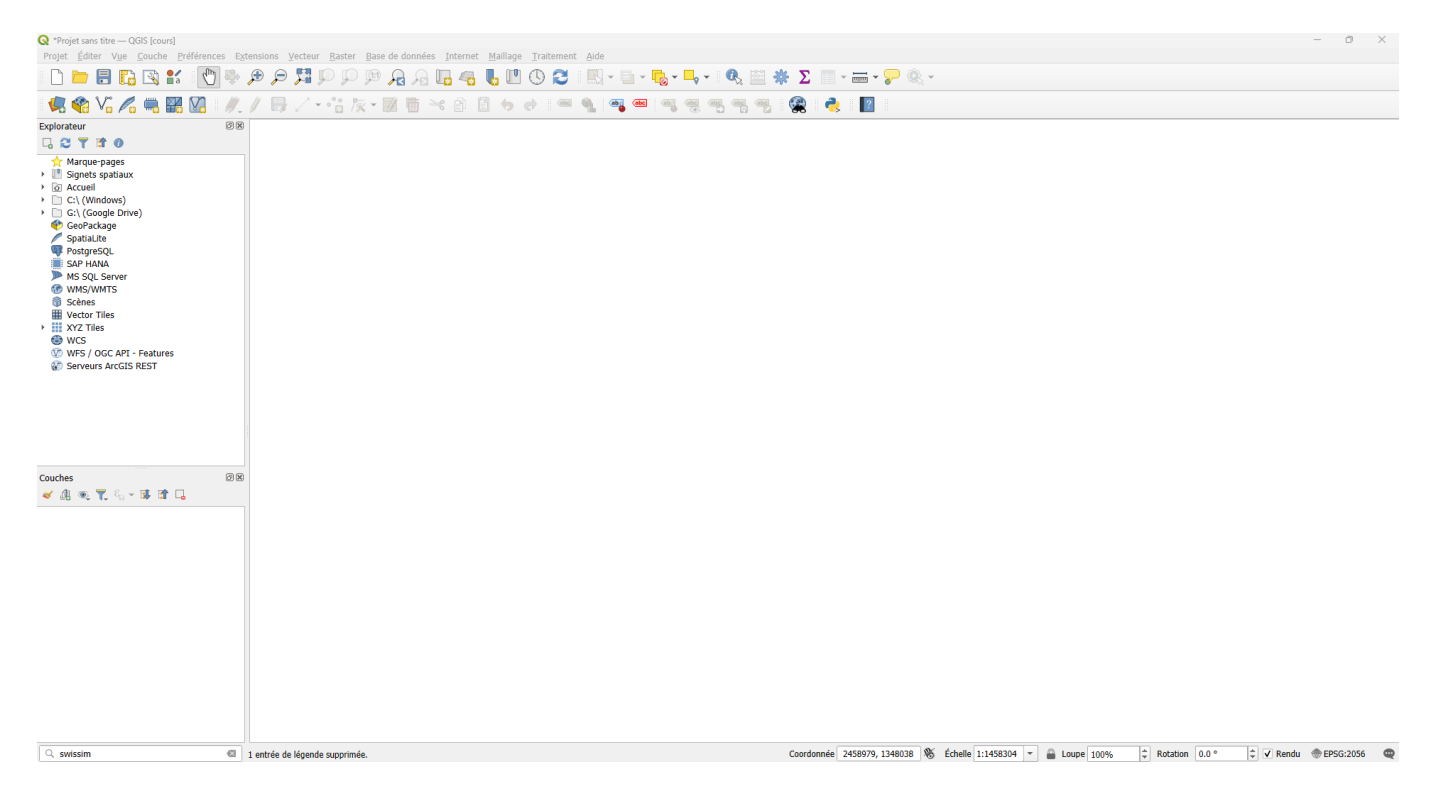

#### Menus

- Projet
- Editer
- Vue
- Couche
- Préférences
- Extensions
- Vecteur
- Raster
- Base de données
- Internet
- Traitement
- Aide

## **Barres d'outils**

- Projet Ouverture, sauvegarde et impression des mises en page
- Navigation Naviguer et zoomer sur la carte, contrôle temporel et actualiser le projet
- Attributs

Identifier des entités, calculatrice de champ, boîte à outils, résumé statistique, ouvrir la table d'attributs, mesures, infobulles et exécution d'actions

- Gestionnaire de source de données
   Chargement et création de divers formats de données
- Numérisation Créer, modifier, supprimer des géométries
- Étiquette Fonctions d'étiquetage

#### Panneaux

- Explorateur Gérer, modifier et charger les sources de données
- Couches
   Liste des couches

#### Affichage de la carte

• La fenêtre principale, affichage de la carte

## Barre d'état

- Recherche Peut également être appelée avec Ctrl+K. Cela nous permet daccéder rapidement aux fonctions. De plus, le Swiss Locator y sera intégré
- Espace vide pour le statut Avancement des processus, etc.
- Coordonnées ou extension
   Il est également possible d'entrer des coordonnées spécifiques
- Échelle Niveau de zoom
- Loupe
- Rotation de la carte

- Rendu Si décoché, la carte ne se rafraichit pas dès qu'on se déplace, utile en cas de lenteur
- Projection Projection principale du projet
- Journal des messages

## Extensions

Il est possible de trouver des informations sur toutes les extensions QGIS au lien suivant :

## https://plugins.qgis.org/plugins/

Vous pouvez trouver toutes les extensions téléchargeables directement à partir du gestionnaire d'extensions QGIS.

## Allez sur "Extensions" ⇒ "Installer/Gérer les extensions"

## Préférences

Sur "Paramètres" sont les cases à cocher suivantes :

- Chercher des mises à jour au démarrage
- Afficher les extensions expérimentales
- Afficher également les modules obsolètes

#### QGIS Cours de base

| <b>Q</b> Extensions   Paramèt | tres                                                                                                    | × |
|-------------------------------|----------------------------------------------------------------------------------------------------|---|
| X Toutes                      | ✓ Chercher des mises à jour au démarrage                                                                                                    |   |
| Installées                    | Si cette fonction est activée, QGIS vous informera chaque fois qu'une mise à jour du plugin sera disponible.<br>Sinon, la récupération des référentiels sera effectuée lors de l'ouverture de la fenêtre Plugin Manager.                                                                                                    |   |
| 눩 Non installées              | ▼ □ Afficher les extensions expérimentales                                                                                                    |   |
| Installer depuis<br>un ZIP    | Les plugins expérimentaux sont généralement inadaptés à une utilisation en production. Ces plugins en sont<br>aux premiers stades de développement et doivent être considérés comme des outils "incomplets" ou de "preuve de<br>concept". QGIS ne recommande pas d'installer ces plugins à moins que vous n'ayez l'intention de les utiliser à des fins de<br>test. |   |
|                               | ▼ □ Afficher également les extensions obsolètes                                                                                                    |   |
|                               | Les plugins obsolètes sont généralement inadaptés à une utilisation en production. Ces plugins ne sont pas maintenus et doivent être considérés comme des outils "obsolètes". QGIS ne recommande pas d'installer ces plugins à moins que vous n'en ayez encore besoin et qu'il n'y ait pas d'autres alternatives disponibles.                                       |   |
|                               | Dépôts d'extensions                                                                                                    |   |
|                               | Statut Nom URL                                                                                                    |   |
|                               | Connecté Dépôt officiel des extensions QGIS https://plugins.qgis.org/plugins/plugins.xml?qgis=3.34                                                                                                    |   |
|                               | Ajouter De Effacer                                                                                                    |   |
|                               | Fermer Aide                                                                                                    |   |

## Extensions dont nous avons besoin

| Toutes Q swiss                                                                                                    |            |
|----------------------------------------------------------------------------------------------------|------------|
|                                                                                                    |            |
| <ul> <li>Asistente LADM-COL</li> <li>geocat.ch Export</li> <li>Model Baker</li> <li>Model Baker</li> <li>Swiss Geo Downloader</li> <li>Swiss Geo Downloader</li> <li>Swiss Locator</li> <li>XTFLog-Checker</li> </ul> | 7          |
| 常常常常常 26 évaluation(s), 18509 téléchargements                                                                                                    |            |
| Catégorie Web                                                                                                    |            |
| Étiquettes swiss, suisse, schweiz, locator, geoadmir<br>geoportal, opendata.swiss                                                                                                    | <b>1</b> , |
| Plus d'infos Page d'accueil suivi des anomalies dép<br>du code                                                                                                    | ôt         |
| Auteur OPENGIS.ch                                                                                                    |            |
| Version installée 2.0.8                                                                                                    |            |
| Version disponible (stable) 2.0.8 mise à jour le 19.09.2023 06:17                                                                                                    |            |
| Tout mettre à jour       Désinstaller       Réinstaller l'extension                                                                                                    | n          |
| Fermer Aide                                                                                                    |            |

Installez les extensions suivantes :

#### **Swiss Locator**

Recherche de lieux, de couches WMS/WMTS dans l'ensemble du catalogue du Géoportail suisse ainsi que dans opendata.swiss

#### **QuickMap Services**

Collection de fonds de carte faciles à ajouter

#### **QGIS Resource Sharing**

Recherchez les collections publiées et installez-les pour les utiliser avec QGIS. La symbologie (SVG, images, styles), les scripts de traitement, les modèles de traitement et les scripts R sont pris en charge. Il existe plusieurs options pour les dépôts : Github, Bitbucket, système de fichiers local et HTTP(S).

Dans QGIS, sur la barre d'état, en bas à droite, nous pouvons définir le système de coordonnées de référence (SCR) du projet. Pour cet exercice, nous allons utiliser le système suisse CH1903+ / LV95 (EPSG:2056).

# Commençons

Pour commencer, Maya va vérifier si les lieux sont bons pour installer ses ruches.

Utiliser les services web pour analyser le lieu

Pour commencer, vous allez faire une chose indispensable pour pouvoir bien démarrer, ajouter un fond de plan.

Ajoutez la carte "OSM Swiss style" avec QuickMap Services.

Dans la barre d'état, utilisez le localisateur pour rechercher le lieu "Lavertezzo(TI) - Verzasca". Nous voici à Lavertezzo.

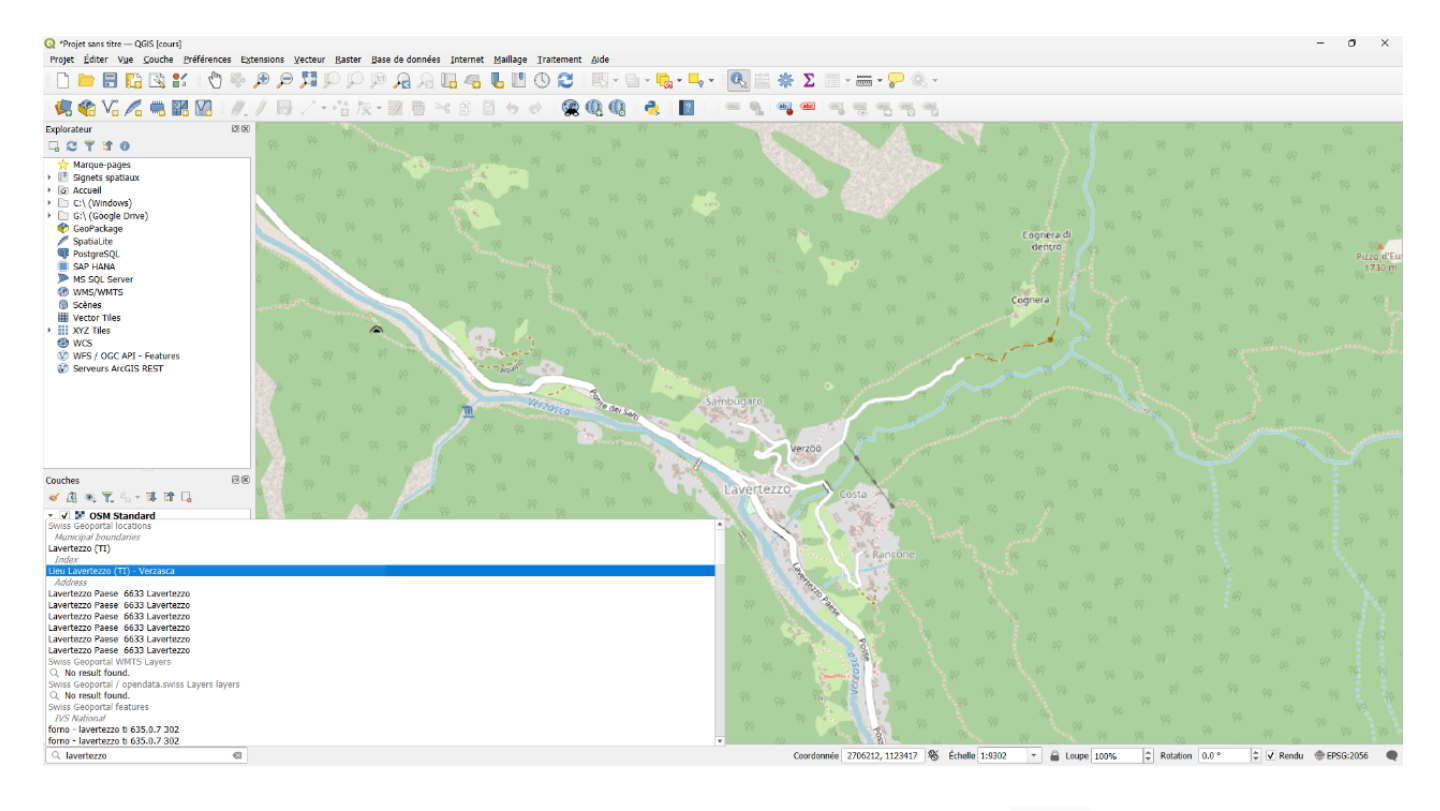

Ajoutez un signet spatial pour enregistrer le lieu. "Nouveau signet spatial".

| Q Éditeur de sigr | nets X                                                  |
|-------------------|---------------------------------------------------------|
| Nom               | Lavertezzo                                              |
| Groupe            | <b>~</b>                                                |
| 🔻 Emprise (a      | ctuel : vue de la carte)                                |
|                   | Nord 1125322.4318                                       |
| Ouest 270619      | 5.0187 Est 2710177.2676                                 |
|                   | Sud 1123161.4834                                        |
| Ca                | lculer depuis Couche 👻 Carte de mise en page 👻 Signet 👻 |
|                   | Étendue du canevas de carte Dessiner sur le canevas     |
| Rotation          | 0.0 °                                                   |
| SCR               | EPSG:2056 - CH1903+ / LV95 🔹                            |
| Enregistré dans   | Signets du projet 🔹                                     |
|                   |                                                         |
|                   | Enregistrer Annuler Aide                                |

"Maya souhaite examiner les conditions, notamment le trafic routier et la présence éventuelle de néophytes, pour déterminer la viabilité de l'installation de ses ruches, en se basant sur les données de Swisstopo."

Utilisez le localisateur pour intégrer les WMS de Swisstopo, en recherchant les couches "trafic voyageurs" et "Lupin à folioles". Ensuite, créez, dans le panneau "Couches", un groupe appelé Conditions et y ajoutez les nouvelles couches.

Y a-t-il du Lupin à folioles? Les abeilles les aiment bien, mais c'est une espèce envahissante, nous ne ralentirons pas la propagation si nous augmentons la pollinisation par les abeilles. Faites un zoom arrière pour vous rendre compte, si le trafic est important, en comparant avec d'autres endroits.

C'est maintenant que le signet spatial fait tout son sens, utilisez le pour rezoomer sur Lavertezzo.

Avec ces analyses, nous pouvons dire à Maya de commencer !

Création et utilisation de GeoPackage (GPKG)

Pour commencer, sauvegardez votre projet.

"Maya commence son projet avec enthousiasme. Elle a tout d'abord besoin d'une couche avec laquelle elle pourra collecter ses premières ruches"

Créez un GeoPackage appelé mayas\_bees.gpkg avec une table appelée ruche avec ces attributs :

Géométrie : Point Projection : EPSG:2056

espece\_abeille (text)

- date\_controle (date)
- peuple (bool t/f)
- recolte\_moyenne (integer)

## Options avancées : colonne géométrie ⇒ geom

| Les textes d'une base d              | ase de données ne doivent pas contenir de caractères spéciaux. |  |  |  |  |  |  |  |  |
|--------------------------------------|----------------------------------------------------------------|--|--|--|--|--|--|--|--|
| Si besoin utiliser les alia          | Si besoin utiliser les alias.                                  |  |  |  |  |  |  |  |  |
| Nouvelle Couche GeoPackage           |                                                                |  |  |  |  |  |  |  |  |
|                                      |                                                                |  |  |  |  |  |  |  |  |
| Base de données pengis               | s\cours\01_nouveau_cours_basic\mayas_bees.gpkg 🚳 🛄             |  |  |  |  |  |  |  |  |
| Nom de la table                      | 3                                                              |  |  |  |  |  |  |  |  |
| Type de géométrie                    | oint 🔹                                                         |  |  |  |  |  |  |  |  |
| In                                   | clure la dimension Z 🗌 Inclure les valeurs M                   |  |  |  |  |  |  |  |  |
| SCR                                  | du Projet: EPSG:2056 - CH1903+ / LV95 🔹 💿                      |  |  |  |  |  |  |  |  |
| Nouveau champ                        |                                                                |  |  |  |  |  |  |  |  |
| Nom                                  |                                                                |  |  |  |  |  |  |  |  |
| Туре                                 | <sup>23</sup> Entier (32bit)                                   |  |  |  |  |  |  |  |  |
| Longueur maximale                    |                                                                |  |  |  |  |  |  |  |  |
|                                      | le Ajouter à la liste de champs                                |  |  |  |  |  |  |  |  |
| Liste des champs                     |                                                                |  |  |  |  |  |  |  |  |
| Nom Type                             | e Longueur                                                     |  |  |  |  |  |  |  |  |
| espece_abeille text                  |                                                                |  |  |  |  |  |  |  |  |
| peuple bool                          |                                                                |  |  |  |  |  |  |  |  |
| recolte_moyenne inte                 | ger                                                            |  |  |  |  |  |  |  |  |
|                                      | Supprimer le champ                                             |  |  |  |  |  |  |  |  |
| <ul> <li>Options avancées</li> </ul> |                                                                |  |  |  |  |  |  |  |  |
| Identifiant de la couche             | e ruche                                                        |  |  |  |  |  |  |  |  |
| Description de la couch              |                                                                |  |  |  |  |  |  |  |  |
| Colonne d'identifiant d'             | entité fid                                                     |  |  |  |  |  |  |  |  |
| Colonne géométrique                  | geom                                                           |  |  |  |  |  |  |  |  |
| colonne geometrique                  | ✓ Créer un index spatial                                       |  |  |  |  |  |  |  |  |
|                                      |                                                                |  |  |  |  |  |  |  |  |
|                                      | OK Annuler Aide                                                |  |  |  |  |  |  |  |  |
|                                      |                                                                |  |  |  |  |  |  |  |  |

La couche est automatiquement ajoutée au panneau "Couches".

#### Gestionnaire des sources de données

Vous avez maintenant créé cette couche. Au cas où vous souhaiteriez la recharger dans le projet, utilisez le gestionnaire des sources de données.

Supprimez la couche créée, allez dans le gestionnaire des sources de données, connectez le GeoPackage et ajoutez à nouveau la couche. Vous pouvez faire de même depuis le panneau "Explorateur".

Dans le gestionnaire des sources de données, vous pouvez vous connecter à de nombreuses sources. Par exemple :

Testez la connexion **WMS** avec ces informations.

URL: https://www.ogc.vd.ch/public/services/OGC/wmsVD/Mapserver/WMSServer?

Prenez une couche aléatoire comme vd.zone\_affectation.

Testez la connexion à une base de données **PostGIS** et chargez une couche.

Hôte : demopg.opengis.ch Port : 21699 Base de données : coursedemo SSL mode : requiert

Nom d'utilisateur : course\_participant Mot de passe : qgis!

Ajoutez la table public.mayas\_friends

Grâce à cette couche, vous savez où Maya habite.

Configuration du formulaire d'attributs "basique"

"Maintenant, Maya a reçu ses premières boîtes de la ruche et les installe devant sa maison."

Lorsque vous ajoutez un objet, vous constatez que QGIS **a déjà configuré certains types d'objets** pour vous, en fonction du type d'attribut.

Pour les modifier ou configurer d'autres widgets spéciaux, vous allez dans **la configuration du formulaire d'attributs**.

Clic droit sur la couche ⇒ Propriétés ⇒ Formulaire d'attributs

## **Glisser/déposer**

Par "glisser/déposer", on peut avoir la liberté de la mise en forme du formulaire.

#### Type d'outil

Passer rapidement en revue tous les types d'outils.

Sous recolte\_moyenne, sélectionnez la plage qui commence à 0 et va jusqu'à 100.

Sous espece\_abeille, configurez la liste de valeurs avec ces informations.

| Valeur                   | Description         |  |  |  |
|--------------------------|---------------------|--|--|--|
| Apis Mellifera           | Buckfast bee        |  |  |  |
| Apis Mellifera Carnica   | Carniolan honey bee |  |  |  |
| Apis Mellifera Mellifera | European dark bee   |  |  |  |

## Numérisation simple

"Maya installe la première ruche devant sa maison avec une ancienne colonie d'abeilles appelée "Carniolan honey bee"."

Numérisez le premier élément.

"Elle reçoit trois autres colonies et les installe près de la forêt."

Tous les attributs sont les mêmes, elle utilise donc la fonctionnalité "Dupliquer l'entité et éditer la géométrie".

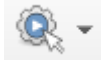

Il est aussi possible de cocher la box "Réutiliser la dernière valeur saisie" dans les propriétés de la couche sous "Formulaire d'attributs".

| Q La                                                                                                    | ver Properties - ruche — Formulaire d'attributs           |                                                                                                    | ×         |
|----------------------------------------------------------------------------------------------------|-----------------------------------------------------------|----------------------------------------------------------------------------------------------------|-----------|
| Q                                                                                                    | Génération automatique                                    | 👻 🕐 Afficher le formulaire à l'ajout d'un élément (réglage g                                                                                                    | jlobal) 👻 |
| i                                                                                                    | Contrôles disponibles                                     | ▼ Général                                                                                                    | -         |
| З <sup>©</sup>                                                                                                    | 123 fid<br>abc espece_abeille                             | Alias                                                                                                    | ۳.        |
| <b>~</b>                                                                                                    | date_controle<br>t/f peuple<br>123 recolte_moyenne        | Commentaire          Image: Commentaire         Image: Commentaire |           |
| abc                                                                                                    | Relations<br>Actions<br>~ Autres outils                   | ▼ Type d'outil                                                                                                    |           |
| <ul> <li></li> <li></li></ul> | Widget QML<br>Widget HTML<br>Text Widget<br>Spacer Widget | Liste de valeurs<br>Boîte de saisie avec des items prédéfinis. La valeur est stockée dans l'attribut, la<br>description est affichée dans la boîte.                                                                                                    | •         |
|                                                                                                    |                                                           | Charger des données depuis la couche Charger des données depuis le fichier CSV                                                                                                    |           |
|                                                                                                    |                                                           | Valeur     Description       1 Apis Mellifera     Buckfast bee                                                                                                    |           |
| •                                                                                                    |                                                           | 2 Apis Mellifera Carniolan hon                                                                                                    |           |
| 2                                                                                                    |                                                           | 3 Apis Mellifera European dar                                                                                                    |           |
| ٢                                                                                                    |                                                           |                                                                                                    |           |
| <b>-</b>                                                                                                    |                                                           | Ajouter une valeur "NULL" Supprimer la sélection                                                                                                    |           |

## Charger le GeoPackage (gpkg) de mon ami Matteo

"Maya veut savoir quelles sont les plantes que ses abeilles butinent. Elle a ainsi contacté Matteo, un ancien collègue qui travaille maintenant comme spécialiste SIG à Bellinzona. Elle a reçu un GeoPackage avec des données botaniques. Maintenant, elle est capable de voir quelles plantes poussent dans quelles zones." Ouvrez le "Gestionnaire de base de données"  $\Rightarrow$  GeoPackage  $\Rightarrow$  Nouveau à **botanical.gpkg**  $\Rightarrow$  area ajouter

Dans les propriétés des couches ruche et area, vous pouvez regarder d'où proviennent les données. Vous constatez qu'il y a deux origines différentes, l'une est du GeoPackage que vous avez fait et l'autre est celui que Matteo vous a donné.

## Maya veut regrouper toutes les données dans un seul enregistrement.

Déployez le menu "GeoPackage" dans le panneau "Explorateur". Ces GeoPackages apparaissent ici, lorsqu'ils sont chargés dans le gestionnaire de sources de données.

Si le GPKG mayas\_bees n'y apparait pas, faites un clic droit  $\Rightarrow$  "Nouvelle connexion" et connectez votre GPKG.

Vous pouvez maintenant glisser et déposer la couche "area" dans le Geopackage Mayas\_bees.gpkg. Ensuite, remplacez la couche area sur la carte avec la nouvelle couche.

## Symbologie et étiquetage de base

"Maintenant, Maya ne visualise pas vraiment d'informations provenant de la couche area. Elle doit changer la symbologie et l'étiquetage."

Vous avez deux possibilités, l'ouvrir par les propriétés de la couche ou avec le symbole dans la liste audessus des couches.

Pour avoir vraiment une vue d'ensemble, utilisez **"catégorisé" ⇒ valeur ⇒ plant\_species ⇒ classer** 

| area       |             |                |                         | -         |
|------------|-------------|----------------|-------------------------|-----------|
| 🖌 📑 Catég  | orisé       |                |                         | -         |
| Valeur     | abc pl      | ant_species    |                         | <b>₹</b>  |
| Symbole    |             |                |                         |           |
| Palette de | couleur     |                |                         |           |
| Symbole    | * Valeur    | Légende        |                         |           |
|            | barley      | barley         |                         |           |
| -          | chestnut    | chestnut       |                         |           |
| V 🗌        | dandelion   | dandelion      |                         |           |
| ✓          | fir         | fir            |                         |           |
| ✓          | grass       | grass          |                         |           |
| <u> </u>   | lavender    | lavender       |                         |           |
|            | rape        | rape           |                         |           |
| <b>Š</b>   | toutes le   | weed           |                         |           |
|            |             |                |                         |           |
| Classe     | r 🕀 😑       | Supprimer Tout |                         | Avancé    |
| Rend       | u de couche |                |                         |           |
| 5          |             |                | ✓ Mise à jour en direct | Appliquer |

## Paramètres

#### le résultat

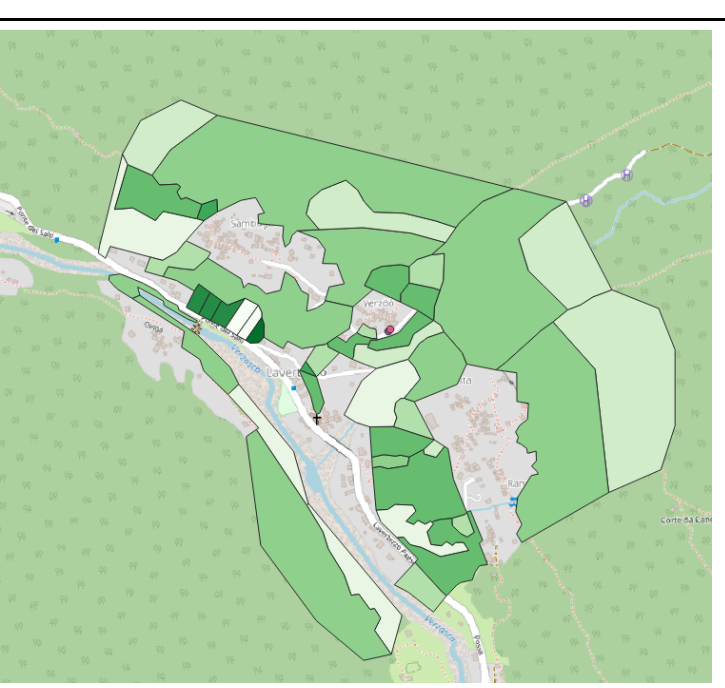

Étiquetez avec un étiquetage simple. Allez sous le second onglet "Etiquette".

lci, vous pourriez également choisir un seul attribut pour la valeur.

3

## Mais, nous allons un peu plus loin avec une expression. Ouvrez l'éditeur d'expression avec le bouton

Ecrivez l'expression suivante "plant\_species" || ' (' || "proprietor" || ')'.

Style de Couche 6 X 🗭 area Ŧ 🞟 Étiquettes simples Ŧ "plant\_species" // ' (' // "proprietor" // ')' - 8 abc Valeur fir (cantonal) abc abc ¢\_\_\_\_\_ abo abc Texte (cantona) 12 - €, Police chestnut (cantonal) Open Sans - 0, Regular Style B 🖶 I 🕄 <u>U</u> 🗐 🗐 🗐 on (cantonal) fir (cantonal) 10.0000 ₽ €, Taille dande - 0 Points grass (cantonal - E. Couleur (antonal fir (cantona ≑ €, 100.0% Opacité (private) Permettre le formatage HTML dandelion ( d (cantonal) 🖾 👻 👫 Q Marque-pages

Nous allons retravailler avec les expressions plus tard.

Maya peut maintenant jeter un coup d'œil sur les différentes plantes qu'elle a autour d'elle.

Il y a quelques marronniers, ce qui est une bonne nouvelle, car beaucoup de personnes aiment le miel de marronnier.

## Symbologie avancée

"Maintenant, pour mieux voir ses ruches, Maya veut changer la symbologie de la ruche."

#### SVG-Symbole

Il est possible de composer un symbole par plusieurs couches.

Le symbole par défaut est un point. Ajoutez à ce point un symbole SVG.

Tout en bas des propriétés, allez chercher le fichier beehive.svg dans les data.

| mayas_friends                                                                                                    |                                |                                               |          |  |  |  |  |
|----------------------------------------------------------------------------------------------------|--------------------------------|-----------------------------------------------|----------|--|--|--|--|
| 🗲 불 Symbole Unique                                                                                                    |                                |                                               |          |  |  |  |  |
| 3                                                                                                    |                                | Symbole                                       |          |  |  |  |  |
| Э                                                                                                    | Symbole SVG     Symbole simple |                                               |          |  |  |  |  |
|                                                                                                    |                                | ,                                             | -        |  |  |  |  |
|                                                                                                    |                                |                                               |          |  |  |  |  |
| 4                                                                                                    |                                |                                               |          |  |  |  |  |
|                                                                                                    |                                |                                               |          |  |  |  |  |
|                                                                                                    |                                |                                               |          |  |  |  |  |
| Type ac symbole symbol                                                                                                    |                                |                                               |          |  |  |  |  |
|                                                                                                    | Largeur                        | 2.000000                                      |          |  |  |  |  |
| Taille                                                                                                    | Hauteur                        | 2.000000                                      | €,       |  |  |  |  |
|                                                                                                    | Unité                          | Millimètres                                   | -        |  |  |  |  |
| Couleur de remplissar                                                                                                    | 10                             |                                               |          |  |  |  |  |
| Couleur de rempiladag                                                                                                    | ,                              |                                               |          |  |  |  |  |
| Couleur de trait                                                                                                    |                                |                                               | · •=.    |  |  |  |  |
| Largeur de trait                                                                                                    | Sans tra                       | t 🗘 Millimètres 🔻                             | €,       |  |  |  |  |
| Rotation                                                                                                    | 0.00 °                         | -                                             |          |  |  |  |  |
|                                                                                                    | x 0.000                        | 00                                            |          |  |  |  |  |
| Décalage                                                                                                    |                                | Millimètres                                   | €,       |  |  |  |  |
|                                                                                                    | y 0.000                        | v                                             |          |  |  |  |  |
| Point d'ancrage                                                                                                    | Centre v                       | ertical                                       |          |  |  |  |  |
|                                                                                                    | Centre h                       | orizontal •                                   | €,       |  |  |  |  |
| Navigateur SVG                                                                                                    | i                              |                                               |          |  |  |  |  |
| Groupes SVG                                                                                                    |                                | Images SVG                                    |          |  |  |  |  |
| <ul> <li>Symboles d</li> </ul>                                                                                                    | e l'application                | ╹ _ 1 傢 兪 ▲ 平 扁                               | <b>^</b> |  |  |  |  |
| amenity                                                                                                    | location                       |                                               |          |  |  |  |  |
| arrows                                                                                                    | unde                           |                                               |          |  |  |  |  |
| C compon                                                                                                    | ents                           | xtx 📥 🚳 🚳                                     |          |  |  |  |  |
| Crosses                                                                                                    |                                |                                               |          |  |  |  |  |
| entertai                                                                                                    | nment                          | i 🗣 🥙                                         |          |  |  |  |  |
| food                                                                                                    |                                |                                               | Ŧ        |  |  |  |  |
| health                                                                                                    | 5                              | v Q                                           |          |  |  |  |  |
|                                                                                                    |                                |                                               |          |  |  |  |  |
| ♥ Parametres SVC                                                                                                    | s dynamiqi                     | 5                                             |          |  |  |  |  |
| Nom Expression                                                                                                    |                                |                                               |          |  |  |  |  |
|                                                                                                    |                                |                                               |          |  |  |  |  |
|                                                                                                    |                                |                                               |          |  |  |  |  |
|                                                                                                    |                                | ·····································         |          |  |  |  |  |
| s/lunic/Documents/01                                                                                                    | openais/co                     | urs/01 nouveau cours basic/data/beehive.svg 🚳 |          |  |  |  |  |
| a second second s |                                |                                               |          |  |  |  |  |

Ajustez la taille du symbole pour obtenir quelque chose d'homogène.

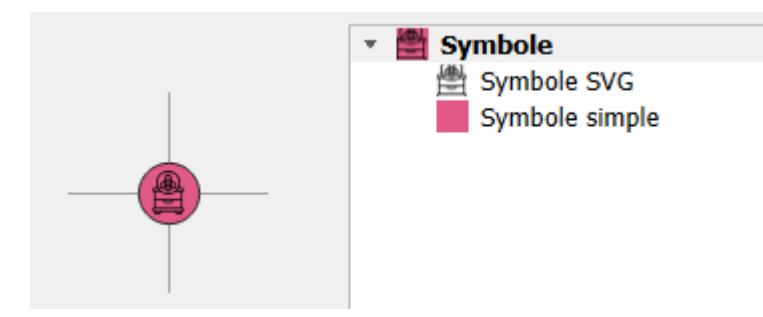

## Ensuite, **"enregistrer le symbole" ⇒ "Nom" = ruche**.

#### Groupe de points (cluster)

En voyant les ruches sur la carte, vous pouvez constater que parfois, ils se superposent.

Pour améliorer la visibilité, utilisez "groupe de points".

Configurez le groupe de points de manière à ce qu'il corresponde à un cercle avec l'information sur le nombre de points groupés.

| Groupe de points                                                                                                    | Paramètres               |       |
|----------------------------------------------------------------------------------------------------|--------------------------|-------|
| Style de Couche ØB<br>: ruche                                                                                                    | Style de Couche          |       |
| Paramètres du moteur de rendu                                                                                                    | Couleur                  | •     |
| Spistance         4.0000000         Image: Contract of the second second | Opacité 100.0%           | ¢ (E, |
|                                                                                                    | Taille 20.00000 🗘 Points | • 🗣   |
|                                                                                                    | Rotation 0.00 °          | €,    |

#### Catégorisé

Finalement, on "catégorise" les ruches suivant les espèces d'abeilles.

```
"Moteur de rendu" ⇒ "Catégorisé" ⇒ "Paramètres du moteur de rendu..." ⇒ Valeur = <u>espece_abeille</u> ⇒ "Classer"
```

| Style o   | de Couche                     |                          |                         |         | 0 X |  |  |  |  |  |
|-----------|-------------------------------|--------------------------|-------------------------|---------|-----|--|--|--|--|--|
| ° ru      | che                           |                          |                         |         | -   |  |  |  |  |  |
| *         | Paramètres du moteur de rendu |                          |                         |         |     |  |  |  |  |  |
| abc       | Valeur                        | abc espece_abeille       |                         | -       | 3   |  |  |  |  |  |
| eite<br>🔶 | Symbole                       | <b>e</b>                 |                         |         |     |  |  |  |  |  |
| Δ.        | Palette de couleur            |                          | Random colors           |         | -   |  |  |  |  |  |
| 4         | Symbole * Vale                | ur Légende               |                         |         |     |  |  |  |  |  |
|           | 🗸 🚆 🛛 Apis                    | Mell Buckfast bee        |                         |         |     |  |  |  |  |  |
|           | V 🚔 Apis                      | Mell Carniolan honey bee |                         |         |     |  |  |  |  |  |
|           | Apis Apis                     | Mell European dark bee   |                         |         |     |  |  |  |  |  |
|           |                               | res Ie                   |                         |         |     |  |  |  |  |  |
|           | Classer 🕀                     | Supprimer Tout           |                         | Avancé  | -   |  |  |  |  |  |
|           | <b>()</b>                     |                          | ✓ Mise à jour en direct | Appliqu | ier |  |  |  |  |  |

"Maya a maintenant une vision claire de ses ruches, quelle que soit l'échelle."

## Table d'attributs

Examinons une autre fonction importante, la table d'attributs.

## Clic droit sur la couche ⇒ Ouvrir la table d'attributs

#### Filtre

"Maya veut voir quelles ruches contient l'espèce Carniolan honey bee."

En bas à gauche : cliquer sur **"Montrer toutes les entités"** ⇒ **"Filtre de champ"** ⇒ **espece\_abeille: 'Carniolan honey bee'**.

Si vous sélectionnez tous les objets, les ruches concernées sont mises en évidence sur la carte.

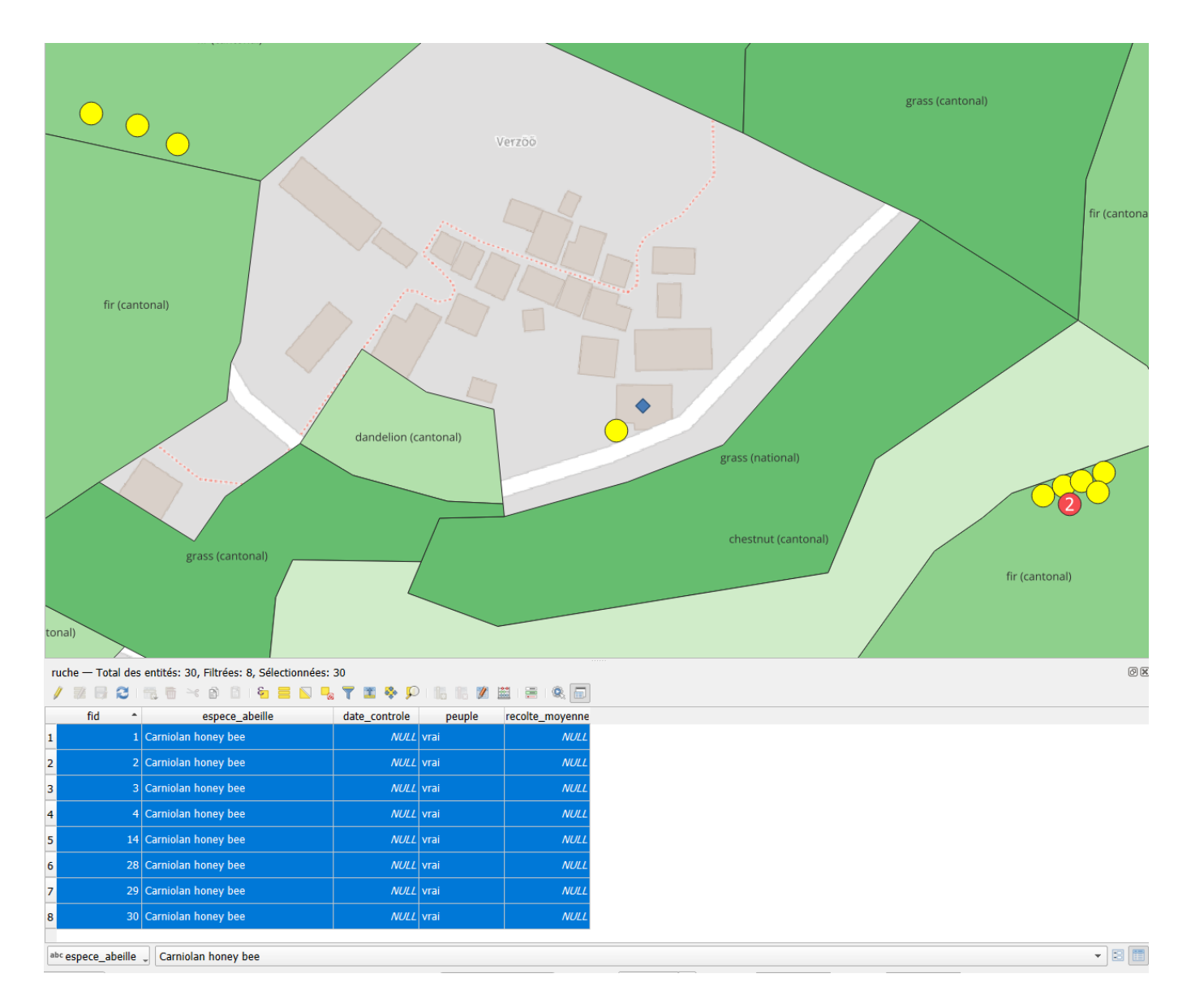

## Vue tabulaire vs vue formulaire

Grâce aux icônes en bas à droite de la table attributaire, vous pouvez facilement passer de la vue du tabulaire à celle du formulaire.

| ru  | ruche — Total des entités: 30, Filtrées: 8, Sélectionnées: 30 |                     |               |        |                 |  |  |  |
|-----|---------------------------------------------------------------|---------------------|---------------|--------|-----------------|--|--|--|
| /   | / 21 📾 😂 1 11 12 12 12 12 12 12 12 12 12 12 12 1              |                     |               |        |                 |  |  |  |
|     | fid 🔷                                                         | espece_abeille      | date_controle | peuple | recolte_moyenne |  |  |  |
| 1   |                                                               | Carniolan honey bee | NULL          | vrai   | NULL            |  |  |  |
| 2   |                                                               | Carniolan honey bee | NULL          | vrai   | NULL            |  |  |  |
| 3   | 3                                                             | Carniolan honey bee | NULL          | vrai   | NULL            |  |  |  |
| 4   | 4                                                             | Carniolan honey bee | NULL          | vrai   | NULL            |  |  |  |
| 5   | 14                                                            | Carniolan honey bee | NULL          | vrai   | NULL            |  |  |  |
| 6   | 28                                                            | Carniolan honey bee | NULL          | vrai   | NULL            |  |  |  |
| 7   | 29                                                            | Carniolan honey bee | NULL          | vrai   | NULL            |  |  |  |
| 8   | 30                                                            | Carniolan honey bee | NULL          | vrai   | NULL            |  |  |  |
| abo | esnece aheille                                                | Carniolan honey hee |               |        |                 |  |  |  |
| _   | copece_abeine                                                 |                     |               |        |                 |  |  |  |

## Visibilité et organisation des colonnes

Vous pouvez rendre des colonnes invisibles.

## Clic droit sur le nom de la colonne $\Rightarrow$ Masquer la colonne.

| ruc | ruche — Total des entités: 30, Filtrées: 30, Sélectionnées: 0 🗴 |                     |             |                               |                   |      |         |  |   |  |
|-----|-----------------------------------------------------------------|---------------------|-------------|-------------------------------|-------------------|------|---------|--|---|--|
| /   | / 🐹 🗟 🗮 📅 🗠 🖄 🖆 1 😼 🗮 💊 🗣 🍸 ຶ 🌺 💭 1 🎼 🖷 🖉 🗮 1 🗮 1 🎕 🔚           |                     |             |                               |                   |      |         |  |   |  |
|     | fid 🔶                                                           | espece_abeille      |             | d-11-                         | l.                |      | moyenne |  |   |  |
| 1   | 1                                                               | Carniolan honey bee | <u>M</u> a: | squer la colonne<br>deur      |                   |      | NULL    |  |   |  |
| 2   | 2                                                               | Carniolan honey bee | Déf         | finir toute <u>s</u> les larg | geurs de colonnes |      | NULL    |  |   |  |
| 3   | 3                                                               | Carniolan honey bee | Tai         | lle automatique               |                   |      | NULL    |  |   |  |
| 4   | 4                                                               | Carniolan honey bee | Tai         | lle <u>a</u> uto pour touto   | es les colonnes   |      | NULL    |  |   |  |
| 5   | 5                                                               | European dark bee   | <u>O</u> rg | janiser les colonne           | es                | [    | NULL    |  |   |  |
| 6   | 6                                                               | European dark bee   | 10.         | NULL                          | vrai              |      | NULL    |  |   |  |
| 7   | 7                                                               | European dark bee   |             | NULL                          | vrai              |      | NULL    |  |   |  |
| 8   | 8                                                               | European dark bee   |             | NULL                          | vrai              |      | NULL    |  |   |  |
| 9   | 9                                                               | European dark bee   | NULL        | vrai                          |                   | NULL |         |  |   |  |
| 10  | 10                                                              | European dark bee   |             | NULL                          | vrai              |      | NULL    |  |   |  |
| 11  | 11                                                              | European dark bee   |             | NULL                          | vrai              |      | NULL    |  |   |  |
| 12  | 12                                                              | European dark bee   |             | NULL                          | vrai              |      | NULL    |  |   |  |
| 13  | 13                                                              | European dark bee   |             | NULL                          | vrai              |      | NULL    |  |   |  |
| 14  | 14                                                              | Carniolan honey bee |             | NULL                          | vrai              |      | NULL    |  |   |  |
| 15  | 15                                                              | Buckfast bee        |             | NULL                          | vrai              |      | NULL    |  |   |  |
| 16  | 16                                                              | Buckfast bee        |             | NULL                          | vrai              |      | NULL    |  |   |  |
| 17  | 17                                                              | Buckfast bee        |             | NULL                          | vrai              |      | NULL    |  | Ŧ |  |
|     | 🛾 Montrer toutes les entités 🧅                                  |                     |             |                               |                   |      |         |  |   |  |

Si vous souhaitez changer l'ordre des colonnes, Clic droit sur une colonne  $\Rightarrow$  Organiser les colonnes de la table.

| fid | -  | espece_abeille      | date_controle | р    | euple recolte_moyenne                      |
|-----|----|---------------------|---------------|------|--------------------------------------------|
|     | 1  | Carniolan honey bee | NULL          | vrai | NULL                                       |
|     | 2  | Carniolan honey bee | NULL          | vrai | Q Organiser les colonnes de la table − □ × |
|     | 3  | Carniolan honey bee | NULL          | vrai | V fid                                      |
|     | 4  | Carniolan honey bee | NULL          | vrai | ✓ 📰 espece_abeille                         |
|     | 5  | European dark bee   | NULL          | vrai | ✓ <b>I</b> date_controle                   |
|     | 6  | European dark bee   | NULL          | vrai | V peuple                                   |
|     | 7  | European dark bee   | NULL          | vrai | recolte_moyenne                            |
|     | 8  | European dark bee   | NULL          | vrai | [Controle des Actions]                     |
|     | 9  | European dark bee   | NULL          | vrai |                                            |
|     | 10 | European dark bee   | NULL          | vrai |                                            |
|     | 11 | European dark bee   | NULL          | vrai |                                            |
| 2   | 12 | European dark bee   | NULL          | vrai |                                            |
| \$  | 13 | European dark bee   | NULL          | vrai |                                            |
|     | 14 | Carniolan honey bee | NULL          | vrai | OK Annuer                                  |
|     | 15 | Buckfast bee        | NULL          | vrai | NULL                                       |
|     | 16 | Buckfast bee        | NULL          | vrai | NULL                                       |
| ,   | 17 | Buckfast bee        | NULL          | vrai | NULL                                       |

## Utilier la calculatrice de champ

Ouvrez la table d'attributs de la couche a rea.

"Maya veut connaître la surface de chaque champ."

Pour ce faire, ouvrez la "calculatrice de champ".

Vous avez le choix entre "Créer un nouveau champ", "Mise à jour d'un champ existant" et "Créer un champ virtuel".

Les deux premiers choix vont créer un champ dans le GPKG en dur et à l'instant T. Le troisième choix va créer un champ uniquement dans le projet et sera dynamique. Faites le test et créez tout un "nouveau champ" et un "champ virtuel".

| <b>Q</b> area — Calculatrice de champ                         |                                       |                         | / ``           |                 | X                                                                                                    |
|---------------------------------------------------------------|---------------------------------------|-------------------------|----------------|-----------------|----------------------------------------------------------------------------------------------------|
| 🗌 Ne mettre à jour que 0 entit                                | é sélectionnée                        |                         |                |                 |                                                                                                    |
| ✓ Créer un nouveau cham                                       | p                                     | 🗌 Mise à jour d'u       | in champ ex    | cistant         |                                                                                                    |
| Créer un champ virtuel                                        |                                       |                         |                |                 |                                                                                                    |
| Nom                                                           | area                                  |                         |                |                 |                                                                                                    |
| Туре                                                          | 1.2 Nombre décimal (réel)             | •                       |                |                 | · · · · · · · · · · · · · · · · · · ·                                                                                                    |
| Longueur du nouveau champ                                     | 0 🗘 Précision 3                       | \$                      |                |                 |                                                                                                    |
| Expression Éditeur de fon                                     | ction                                 |                         |                |                 |                                                                                                    |
|                                                               |                                       | ् \$area                | ⊠              | Afficher l'aide | fonction \$area                                                                                                    |
| = + - / * ^<br>Entité barley<br>Prévisualisation: 2176.319391 | IL2655115                             | * Géométrie<br>\$area   |                |                 | Renvoie la surface de l'entité courante. La<br>surface calculée par cette fonction respecte à la<br>fois le paramétrage de l'ellipsoïde du projet et<br>les unités de distance. Par exemple, si un<br>ellipsoïde a été paramétré pour le projet alors<br>la surface sera ellipsoïdale, sinon, elle sera<br>calculée selon un plan.<br>Syntaxe<br>Sarea<br>Exemples<br>• \$area → 42 |
| Cette couche n'es                                             | t pas en cours d'édition. Si vous cli | quez sur OK, le mode éd | ition sera aut | tomatiquement a | ctivé.                                                                                                    |
| ч                                                             |                                       |                         |                |                 |                                                                                                    |
|                                                               |                                       |                         |                |                 | OK Annuler Aide                                                                                                    |

Avec ce nouveau champ, si vous modifiez la géométrie, la valeur ne va pas changer et si vous ajoutez une nouvelle entité, la valeur ne va pas être ajoutée automatiquement.

| <b>Q</b> area — Calculatrice de champ                                                                                                    |                                                                             |                                | ×                                                                                                    |
|----------------------------------------------------------------------------------------------------|-----------------------------------------------------------------------------|--------------------------------|----------------------------------------------------------------------------------------------------|
| Ne mettre à jour que 0 entit                                                                                                    | é sélectionnée                                                              | 🗌 Mise à iour d'un chamn exist | ant                                                                                                    |
| ✓ Créer un nouveau champ ✓ Créer un champ virtuel Nom Type Longueur du nouveau champ Expression Éditeur de fon Found (Sarea, 2) Entité barley Entité barley | area_virtuel  1.2 Décimal (double)  -1  Précision  Ction  Uli () '\n'  Vin' | Mise à jour d'un champ exist.  | ficher l'aide       fonction round         Arrondit un nombre au nombre de décimales indiqué.         Syntaxe         round (value [, places:=0])         [] indique des éléments optionnels         Arguments         value       nombre décimal à arrondir         places       Entier optionnel représentant le nombre de caractères après la virgule à arrondir. Peut être négatif.         Exemples <ul> <li>round (1234.567, 2) → 1234.57</li> <li>round (1234.567, -1) → 1230</li> </ul> |
|                                                                                                    |                                                                             |                                | OK Annuler Aide                                                                                                    |

Grâce à ce champ virtuel, si vous modifiez la géomètrie, la valeur va dynamiquement se corriger et si vous ajoutez une nouvelle entité, la valeur va automatiquement s'ajouter.

Vous pouvez à tout moment changer l'expression d'un champ virtuel, en allant sous **"Propriété de la couche"** ⇒ **"Champs"**.

| <b>Q</b> Laye         | r Prop | erties - area — Ch | amps  |                              |                  |          |           |                   | ;                      | < |
|-----------------------|--------|--------------------|-------|------------------------------|------------------|----------|-----------|-------------------|------------------------|---|
| Q                     | 12     | 16 🖊 🔛             |       |                              |                  |          |           |                   |                        |   |
| <b>G</b> <sup>1</sup> | Id     | Nom                | Alias | Туре                         | Type identifié   | Longueur | Précision | Commentaire       | Configuration          |   |
| 3.                    | 123 (  | fid                |       | Entier (64bit)               | Integer64        | 0        | 0         |                   | ,                      | , |
| 1                     | abc    | plant_species      |       | Texte (chaîne de caractères) | String           | 0        | 0         |                   |                        | , |
|                       | abc 💈  | proprietor         |       | Texte (chaîne de caractères) | String           | 0        | 0         |                   |                        | , |
| abc                   | abc 🗧  | id                 |       | Texte (chaîne de caractères) | String           | 0        | 0         |                   |                        | , |
| ൺ                     | 1.2 4  | area               |       | Décimal (double)             | double           | 0        | 0         |                   |                        | , |
|                       | 8 3    | area_virtuel       |       | Décimal (double)             | double precision | -1       | 0         | E round(\$area,2) |                        | , |
| <b>V</b>              |        |                    |       |                              |                  |          |           |                   |                        |   |
| <b>1</b>              |        |                    |       |                              |                  |          |           |                   |                        |   |
|                       |        |                    |       |                              |                  |          |           |                   |                        |   |
|                       | S      | yle -              |       |                              |                  |          |           | ОК                | Annuler Appliquer Aide |   |

## Modification de la base de données

La base de données peut être aussi modifiée dans les propriétés de la couche.

## Ouvrez les propriétés en faisant un clic droit sur la couche ruche ⇒ "Champs".

#### Ajouter les champs suivants:

- infecte de type "booléen"
- maladie de type "texte"
- examinateur de type "entier"

| <b>Q</b> I | .ayeı | Proper             | ties - ruche — Cham | ps    |                              |                |        |          |       |               | ;            | ×  |
|------------|-------|--------------------|---------------------|-------|------------------------------|----------------|--------|----------|-------|---------------|--------------|----|
| ۹          |       | 16                 | li 🕖 🔛              |       |                              |                |        |          |       |               |              |    |
| G          | Ĥ     | Id 📍               | Nom                 | Alias | Туре                         | Type identifié | Longue | eur Préc | ision | Commentaire   | Configuratio | on |
| 2          | L     | 123 <mark>0</mark> | fid                 |       | Entier (64bit)               | Integer64      | 0      | 0        |       |               |              | •  |
| 1          | L     | abc 1              | espece_abeille      |       | Texte (chaîne de caractères) | String         | 0      | 0        |       |               |              | -  |
| ~          | L     | 2                  | date_controle       |       | Date                         | Date           | 0      | 0        |       |               |              | •  |
| abc        | L     | t/f 3              | peuple              |       | Booléen                      | Boolean        | 0      | 0        |       |               |              | •  |
| ൺ          |       | 123 4              | recolte_moyenne     |       | Entier (32bit)               | Integer        | 0      | 0        |       |               |              | •  |
|            |       | abc 5              | maladie             |       | Texte (chaîne de caractères) | string         | 0      | 0        |       |               |              | •  |
| Y          |       | 123 6              | examinateur         |       | Entier (32bit)               | integer        | 0      | 0        |       |               |              | •  |
| ۹.         |       |                    |                     |       |                              |                |        |          |       |               |              |    |
|            |       |                    |                     |       |                              |                |        |          |       |               |              |    |
| 8          |       |                    |                     |       |                              |                |        |          |       |               |              |    |
| •          |       |                    |                     |       |                              |                |        |          |       |               |              |    |
| đ          |       | 4                  |                     |       |                              |                |        |          |       |               |              | Þ  |
| ٢          | ÷     | Sty                | le -                |       |                              |                |        | ОК       | Ann   | uler Applique | r Aide       |    |

## Configuration du formulaire d'attributs avancé

"Comme Maya a beaucoup à faire, elle reçoit de l'aide de ses amis. Lorsqu'ils doivent travailler sur son projet QGIS, celui-ci doit être facile à comprendre et disposer d'un moyen simple de validation des données."

"C'est pourquoi Maya améliore son formulaire d'attributs."

#### Ouvrez dans les propriétés de la couche ruche ⇒ "Formulaire d'attributs".

#### Onglets et groupes

Vous pouvez ajouter des onglets et des groupes pour structurer le formulaire avec glisser/déposer.

Ajoutez un onglet "Général" avec les champs : espece\_abeille, peuple et recolte\_moyenne.

Ajoutez un autre onglet "Contrôle" avec les champs : date\_controle, infecte, maladie et examinateur.

| 🔇 Laye | r Properties - ruche — Formulaire d'attrib                                                                                                    | outs                      |                                                                                                    | ×   |
|--------|----------------------------------------------------------------------------------------------------|---------------------------|----------------------------------------------------------------------------------------------------|-----|
| Q      | Conception par glisser/déplacer                                                                                                    |                           | 🔻 🍖 Afficher le formulaire à l'ajout d'un élément (réglage globa                                                                                                    | ) - |
|        | Contrôles disponibles  Fields  123 fid abc espece_abeille date_controle tr/ peuple 123 recolte_moyenne abc maladie 123 examinateur tr/ infecte Relations Actions  Actions Vaures outils Widget QNL Widget HTML Text Widget Spacer Widget | Disposition du formulaire | ✓ Affichage ✓ Afficher l'étiquette Écrase la couleur de l'étiquette Écrase la police de caractère de l'étiquette Size Horizontal stretch Vertical stretch Default ♥ Général Alias Commentaire ♥ Éditable E Réutiliser la dernière valeur saisie Étiquette au sommet ♥ Type d'outil |     |
| -      | Style -                                                                                                    |                           | OK Annuler Appliquer Aide                                                                                                    |     |

#### Regardez le résultat.

| <b>Q</b> ruche - Attributs d | 🕽 ruche - Attributs d'entités 🧼 — 🗆 🗙 |   |   |      |     |  |  |  |  |  |
|------------------------------|---------------------------------------|---|---|------|-----|--|--|--|--|--|
| Général Contrô               | le                                    |   |   |      |     |  |  |  |  |  |
| espece_abeille<br>peuple     | Carniolan honey bee                   |   |   | ٦    | -   |  |  |  |  |  |
| recolte_moyenne              |                                       |   |   | NULL | ÷   |  |  |  |  |  |
|                              |                                       |   |   |      |     |  |  |  |  |  |
|                              |                                       |   |   |      |     |  |  |  |  |  |
|                              |                                       |   |   |      |     |  |  |  |  |  |
|                              |                                       | 0 | К | Annu | ler |  |  |  |  |  |

## Contraintes

Afin de garantir une cohérence minimale dans les données, des contraintes peuvent être définies.

L'attribut espece\_abeille ne doit pas être égal à zéro : Case à cocher "Non nul".

Cochez aussi la case **"Renforcer la contrainte non nul"**. ⇒ Ceci interdit d'enregistrer un objet sans ce renseignement.

Propriété de la couche

Résultat dans le formulaire

| Propriété de l | la couche |
|----------------|-----------|
|----------------|-----------|

#### Résultat dans le formulaire

| Conception par glisser/déplacer                                                                           |                                                        |                                                                      | Afficher le formulaire à l'ajout d'un élémen                | t (réglage global) 🔻                  |
|----------------------------------------------------------------------------------------------------|--------------------------------------------------------|----------------------------------------------------------------------|-------------------------------------------------------------|---------------------------------------|
| Contrôles disponibles<br>Fields                                                                           | Disposition du formulaire<br>Général<br>espece_abeille | Horizontal stretch                                                   | Default                                                     | *                                     |
| abc espece_abeille                                                                                        | recolte_moyenne<br>Contrôle                            |                                                                      | Default                                                     | · · · · · · · · · · · · · · · · · · · |
| 22 people<br>123 recolte_moyenne<br>abc maladie<br>123 examinateur<br>t/f infecte<br>Relations<br>Actions | date_controle<br>infecte<br>maladie<br>examinateur     | Alias<br>Commentaire<br>Ci Éditable                                  | r la dernière valeur saisie 🛛 🗌 Étiquette au so             | ommet                                 |
| Widget QML<br>Widget HTMI                                                                                 |                                                        | ▼ Type d'outil                                                       |                                                             | Q n                                   |
| Text Widget                                                                                               |                                                        | Liste de valeurs                                                     |                                                             |                                       |
| Spacer widget                                                                                             |                                                        | Boîte de saisie avec des items p<br>description est affichée dans la | rédéfinis. La valeur est stockée dans l'attribut,<br>boîte. | la                                    |
|                                                                                                    |                                                        | Charger des données depuis la                                        | couche Charger des données depuis le fichie                 | er CSV pr                             |
|                                                                                                    |                                                        | Valeur Descripti                                                     | ion                                                         | re                                    |
|                                                                                                    |                                                        | 1 Apis Mellifera Buckfast be                                         | e                                                           |                                       |
|                                                                                                    |                                                        | 2 Apis Mellifera Carniolan h                                         | ion                                                         |                                       |
|                                                                                                    |                                                        | 3 Apis Mellifera European d                                          | lar                                                         |                                       |
|                                                                                                    |                                                        | Ajouter une valeur "NULI                                             | " Supprimer la sélection                                    |                                       |
|                                                                                                    |                                                        | ▼ Contraintes                                                        |                                                             |                                       |
|                                                                                                    |                                                        | ✓ Non nul ✓ Re                                                       | enforcer la contrainte non null                             |                                       |
|                                                                                                    |                                                        | Unique Re                                                            | enforcer la contrainte de valeur unique                     |                                       |
|                                                                                                    |                                                        | Expression                                                           |                                                             | 3 -                                   |
|                                                                                                    |                                                        | Description de l'expression                                          |                                                             |                                       |

| Q ruche - Attributs d' | entités  |   |   |        | $\times$ |
|------------------------|----------|---|---|--------|----------|
| Général Contrôl        | 8        |   |   |        |          |
| espece_abeille         | (NULL)   |   |   | Ŧ      | ×        |
| peuple                 | <b>v</b> |   |   |        |          |
| recolte_moyenne        |          |   | P | IULL 🗘 |          |
|                        |          |   |   |        |          |
|                        |          |   |   |        |          |
|                        |          |   |   |        |          |
|                        |          |   |   |        |          |
|                        |          | C | к | Annu   | ler      |

## L'attribut recolte\_moyenne doit être supérieure à 1: "recolte\_moyenne" > 1

| Conception par glisser/deplacer             |                                                |   |                                                                                                    | <ul> <li>Afficher le formulaire</li> </ul>                                                                                                    | à l'ajout d'un élément (réglage g                                                                                                    |
|---------------------------------------------|------------------------------------------------|---|----------------------------------------------------------------------------------------------------|----------------------------------------------------------------------------------------------------|----------------------------------------------------------------------------------------------------|
| Contrôles disponibles                       | Disposition du formulaire                      | ÷ | Place                                                                                                    |                                                                                                    |                                                                                                    |
| <ul> <li>Fields</li> <li>123 fid</li> </ul> | <ul> <li>Général<br/>espece abeille</li> </ul> |   | Flage                                                                                                    |                                                                                                    |                                                                                                    |
| abc espece_abeille                          | peuple<br>recolte_moyenne                      |   | Permet d'affecter d<br>être éditée via un c                                                                                                   | les valeurs numériques à partir d'une<br>curseur ou un champ de saisie.                                                                                  | plage spécifiée. La valeur peut                                                                                                    |
| t/f peuple                                  | <ul> <li>Contrôle<br/>date_controle</li> </ul> |   | Éditable                                                                                                    |                                                                                                    |                                                                                                    |
| abc maladie                                 | infecte<br>maladie                             |   | Minimum 0                                                                                                    |                                                                                                    |                                                                                                    |
| t/f infecte                                 | examinateur                                    |   | Maximum 100                                                                                                    |                                                                                                    |                                                                                                    |
| Relations<br>Actions                        |                                                |   | Pas 1                                                                                                    |                                                                                                    | *                                                                                                    |
| Widget QML                                  |                                                |   | ✓ Autoriser les val                                                                                                    | leurs NULL                                                                                                    |                                                                                                    |
| Text Widget                                 |                                                |   | <ul> <li>Options avan</li> </ul>                                                                                                    | cées                                                                                                    |                                                                                                    |
| Spacer Widget                               |                                                |   | Suffixe Inactive                                                                                                    |                                                                                                    |                                                                                                    |
|                                             |                                                |   | Le minimum actuel                                                                                                    | l pour cette valeur est 0 et le maximu                                                                                                    | m actuel est 0.                                                                                                    |
|                                             |                                                |   |                                                                                                    |                                                                                                    |                                                                                                    |
|                                             |                                                |   |                                                                                                    |                                                                                                    |                                                                                                    |
|                                             |                                                |   |                                                                                                    |                                                                                                    |                                                                                                    |
|                                             |                                                |   | <ul> <li>Contraintes</li> </ul>                                                                                                    |                                                                                                    |                                                                                                    |
|                                             |                                                |   | Contraintes     Non nul                                                                                                    | Renforcer la contrainte nor                                                                                                    | ı null                                                                                                    |
|                                             |                                                |   | Contraintes Non nul Unique                                                                                                    | Renforcer la contrainte no                                                                                                    | n null<br>valeur unique                                                                                                    |
|                                             |                                                |   | Contraintes Non nul Unique Expression                                                                                                    | <ul> <li>Renforcer la contrainte noi</li> <li>Renforcer la contrainte de<br/>"recolte_moyenne" &gt; 1</li> </ul>                                         | n null<br>valeur unique<br>🛛 💌                                                                                                    |
|                                             |                                                |   | Contraintes Non nul Unique Expression Description de l'expre                                                                                  | Renforcer la contrainte noi Renforcer la contrainte de <i>"recolte_moyenne" &gt; 1</i> ession                                                            | n null<br>valeur unique                                                                                                    |
|                                             |                                                |   | Contraintes Non nul Unique Expression Description de l'expre                                                                                  | Renforcer la contrainte noi     Renforcer la contrainte de <i>"recolte_moyenne" &gt; 1</i> ession rainte par expression                                  | n null<br>valeur unique<br>🛛 🔽                                                                                                    |
|                                             |                                                |   | Contraintes Non nul Unique Expression Description de l'expre Renforcer la cont Défauts                                                        | Renforcer la contrainte noi     Renforcer la contrainte de <i>"recolte_moyenne" &gt; 1</i> ression rrainte par expression                                | n null<br>valeur unique                                                                                                    |
|                                             |                                                |   | Contraintes  Non nul Unique Expression Description de l'expre Renforcer la cont  Défauts Valeur par défaut                                    | Renforcer la contrainte nor Renforcer la contrainte de <i>"recolte_moyenne" &gt; 1</i> ession rainte par expression                                      | n null<br>valeur unique<br>Image: Constraint of the second second sec |
|                                             |                                                |   | Contraintes Non nul Unique Expression Description de l'expre Renforcer la cont Défauts Valeur par défaut Aperçu                               | Renforcer la contrainte nor     Renforcer la contrainte de     "recolte_moyenne" > 1  ression rrainte par expression                                     | n null<br>valeur unique                                                                                                    |
|                                             |                                                |   | Contraintes  Non nul Unique Expression Description de l'expre Renforcer la conte  Défauts Valeur par défaut Aperçu Appliquer la valeu         | Renforcer la contrainte nor     Renforcer la contrainte de <i>"recolte_moyenne" &gt; 1</i> ession rainte par expression ur par défaut sur la mise à jour | null<br>valeur unique                                                                                                    |
|                                             |                                                |   | Contraintes  Non nul Unique Expression Description de l'expre Renforcer la cont  Défauts Valeur par défaut Aperçu Appliquer la valeu Policies | Renforcer la contrainte nor     Renforcer la contrainte de <i>"recolte_moyenne" &gt; 1</i> ession rainte par expression ur par défaut sur la mise à jour | n null<br>valeur unique                                                                                                    |

Comme il s'agit de 0, lorsqu'une nouvelle ruche est mise en place, il ne faut pas la forcer.

Attention à l'utilisation des contraintes, ceci rend obligatoire de renseigner des attributs. Cela peut avoir un effet négatif, par exempe en renseignant n'importe quoi pour valider l'entité.

## Visibilité conditionnelle (facultatif)

Il n'est pas logique d'ajouter une maladie à la ruche, alors qu'il n'y a pas d'infection. Ajoutez donc la visibilité du champ de la maladie uniquement lorsque la valeur d' infecte est égale à true.

Ajoutez un nouveau groupe, et définissez sa visibilité en fonction de l'expression "infecte" is true. Le champ maladie est ajouté à ce nouveau groupe.

| 🔇 Laye   | r Properties - ruche — Formulaire d'attrib                                                                                                    | outs                                                                                                    |                                                                                                    |                                                                                                    |                                                            |          |                                          |                 |                                                                                                    |             |        |               |                          | ×   |
|----------|----------------------------------------------------------------------------------------------------|----------------------------------------------------------------------------------------------------|----------------------------------------------------------------------------------------------------|----------------------------------------------------------------------------------------------------|------------------------------------------------------------|----------|------------------------------------------|-----------------|----------------------------------------------------------------------------------------------------|-------------|--------|---------------|--------------------------|-----|
| Q        | Conception par glisser/déplacer                                                                                                    |                                                                                                    |                                                                                                    |                                                                                                    |                                                            | -        | n Affi                                   | cher le fo      | rmulair                                                                                                    | e à l'ajout | t d'un | élément (régl | age <mark>glo</mark> bal | ) - |
|          | Conception par glisser/déplacer Contrôles disponibles Fields 123 fid abc espece_abeille date_controle t/f peuple 123 recolte_moyenne abc maladie 123 examinateur t/f infecte Relations Actions Actions Widget QML Widget QML Widget HTML Text Widget Spacer Widget | Disposition du formulaire<br>* Général<br>espece_abeille<br>peuple<br>recolte_moyenne<br>* Contrôle<br>date_controle<br>infecte<br>examinateur<br>* Malade<br>maladie | <ul> <li>✓ Afficher</li> <li>Titre</li> <li>Type</li> <li>Colonnes</li> <li>Size</li> <li>Horizonta</li> <li>Vertical s</li> <li>✓ Cool</li> <li><i>"Infecte</i></li> <li>Réduit</li> <li>✓ Cool</li> <li><i>"Infecte</i></li> <li>Réduit</li> <li>Couleur (</li> <li>É</li> <li>É</li> <li>É</li> </ul> | r l'étique<br>Malade<br>Group E<br>1<br>tal stretch<br>stretch<br>mtrôle o<br>" is true<br>ontrôle r<br>de fond<br>Écrase I | ette<br>Box<br>ch<br>e<br>réduit (<br>la coule<br>la polic | sibilité | par exp<br>ression<br>étiquet<br>ractère | te<br>de l'étiq | International Content of Content of Content | e à l'ajout |        | élément (régl | age global               |     |
| <u>.</u> | Style -                                                                                                    |                                                                                                    |                                                                                                    |                                                                                                    |                                                            |          |                                          | O               | к                                                                                                    | Annule      | er     | Appliquer     | Aide                     | •   |

Regardez le résultat.

Ruche non infectée

**Ruche infectée** 

## Ruche non infectée

| 🔇 ruche - Attributs d'entités | — 🗆 X      |
|-------------------------------|------------|
| Actions                       |            |
| Général Contrôle              |            |
| date_controle NULL infecte    | •          |
| examinateur                   | NULL 🗘     |
|                               |            |
|                               |            |
|                               |            |
|                               | OK Annuler |

## Ruche infectée

| Général Contrôle   |        |
|--------------------|--------|
| date_controle NULL | •      |
| infecte 🗸          |        |
| examinateur        | NULL ≑ |
| ▼ Malade           |        |
| maladie NULL       |        |
|                    |        |
|                    |        |
|                    |        |

## Import d'une liste pour Valeur relationnelle (facultatif)

"Maya a une liste de maladies possibles"

Créez d'abord un groupe nommé liste dans le panneau des couches. Ensuite, importez le fichier csv bee\_disease.csv

Allez maintenant dans les propriétés de la couche **ruche ⇒ "formulaire d'attributs" ⇒ maladie** 

Sélectionnons le type d'outil "Valeur relationnelle" et choisissons :

couche : bee\_disease colonne clé : code colonne de valeurs : description

| Conception par glisser/déplacer                                                                                                    |                                                                                                    |                                                                                                    | Afficher le formulaire à l'ajout                                                                           | d'un élément (réglage g   |
|----------------------------------------------------------------------------------------------------|----------------------------------------------------------------------------------------------------|----------------------------------------------------------------------------------------------------|----------------------------------------------------------------------------------------------------|---------------------------|
| Contrôles disponibles     Disposition du formulaire       * Fields     Cénéral       123 fid     espece_abeille       #bc espece_abeille     peuple       #date_controle     recolte_moyenne       tr peuple     date_controle       123 recolte_moyenne     date_controle       #bc maladie     espece_abeille       123 recolte_moyenne     date_controle       #bc maladie     * Malade       123 examinateur     * Malade       tr /r infecte     maladie       Relations     Actions       Actions     Widget QML | Affichage Afficher l'étiquette Écrase la couleur of Écrase la police de Size Horizontal stretch Vertical stretch Vertical stretch Sénéral | de l'étiquette<br>e caractère de l'étiquette<br>Default<br>Default                                                                                                    |                                                                                                    |                           |
| Text Widget<br>Spacer Widget                                                                                                    |                                                                                                    | Alias<br>Commentaire<br>✓ Éditable                                                                                                    | itiliser la dernière valeur saisie 🛛 Ét                                                                    | iquette au sommet         |
|                                                                                                    |                                                                                                    | <br>Valeur relationnelle<br>Sélection de la couche, de                                                                                                    | s colonnes de clés et de valeurs                                                                           |                           |
|                                                                                                    |                                                                                                    | <br>Valeur relationnelle<br>Sélection de la couche, de<br>Couche<br>Colonne clé                                                                                                    | s colonnes de clés et de valeurs<br>bee_disease<br>bec_code                                                |                           |
|                                                                                                    |                                                                                                    | Valeur relationnelle<br>Sélection de la couche, de<br>Couche<br>Colonne clé<br>Colonne de valeurs                                                                                                    | s colonnes de clés et de valeurs<br>bee_disease<br>code<br>bec code<br>bec description_en                  | •                         |
|                                                                                                    |                                                                                                    | Valeur relationnelle<br>Sélection de la couche, de<br>Couche<br>Colonne clé<br>Colonne de valeurs<br>Description de la colonne                                                                                                    | s colonnes de clés et de valeurs                                                                           | •<br>•<br>•<br>•          |
|                                                                                                    |                                                                                                    | Valeur relationnelle<br>Sélection de la couche, de<br>Couche<br>Colonne clé<br>Colonne de valeurs<br>Description de la colonne<br>Ajouter un élément vid<br>Trier par valeurs<br>Permettre les sélection                                                                           | s colonnes de clés et de valeurs                                                                           | •<br>•<br>•<br>3][*[      |
|                                                                                                    |                                                                                                    | Valeur relationnelle<br>Sélection de la couche, de<br>Couche<br>Colonne clé<br>Colonne de valeurs<br>Description de la colonne<br>Ajouter un élément vid<br>Trier par valeurs<br>Permettre les sélection<br>Nombre de colonnes<br>Utiliser la complétion<br>Filtrer l'expression E | s colonnes de clés et de valeurs  bee_disease  bec code  bec description_en  bec  e (NULL)  s multiples  1 | •<br>•<br>•<br>3][•[<br>: |

## Édition des géométries

"Les données de Matteo sont utiles, mais il y a beaucoup d'espaces libres. Les abeilles ne se soucient pas de collecter le miel d'une zone numérisée ou d'un autre endroit, et comme Maya connaît assez bien la zone, elle décide de compléter les données autour de sa maison."

Elle peut utiliser de nombreuses fonctions intéressantes pour numériser et modifier des géométries.

## **Outil Vertex**

"Comme le pissenlit autour de la maison de Maya s'est tellement multiplié, agrandissez-le avec l'outil de vertex."

#### "Vue" ⇒ "Barre d'outils" ⇒ "Accrochage"

Activez l'accrochage et numérisez quelques polygones.

Nous voyons que les nœuds s'accrochent aux nœuds existants. Essayez quelques options.

Par exemple, l'activation du **tracé** vous permet de suivre automatiquement le long des objets existants. Vous pouvez donc numériser des éléments très rapidement.

#### **Cercles et autres formes**

Ajoutez la barre d'outils pour les formes.

## "Vue" ⇒ "Barre d'outils" ⇒ "Numérisation de forme"

Vous pouvez maintenant digitaliser des cercles et d'autres formes.

## Numérisation avancée (facultatif)

Ajoutons la barre de numérisation avancée.

## "Vue" ⇒ "Barre d'outil" ⇒ "Numérisation avancée"

Vous voyez ici de nombreuses nouvelles fonctions. Vous pouvez déplacer, faire pivoter, simplifier des géométries, etc..

L'outil de numérisation avancée est un outil puissant pour saisir des géométries complexes avec des angles droits, parallèles, etc.

## Boîte à outil de traitement

"En raison de la croissance rapide de l'entreprise, Maya a besoin de garder une trace de ses données. Elle utilise, pour cela, les outils de traitement".

Ouvrez la boîte à outils de traitement.

## "Traitement" ⇒ "Boîte à outils"

Vous y trouvez de nombreux outils.

"Maya souhaite savoir combien de ruches contient chaque champ. Pour ça, elle a besoin d'un outil qui compte les points dans un polygone."

Tapez **"compter"** dans la barre de recherche. Un outil est ressort dans la section d'analyse vectorielle "compter les points dans les polygones".

Ouvrez-le. Sélectionnez area pour les polygones et ruche pour les points. Ensuite, vous créez une nouvelle couche temporaire. Celle-ci est une copie de la "zone" avec le champ supplémentaire incluant le nombre de points.

| Q Compter les points dans les polygones                         |          |         | >                                                                                                    |
|-----------------------------------------------------------------|----------|---------|----------------------------------------------------------------------------------------------------|
| Paramètres Journal                                              |          | 4       | Compter les points                                                                                                    |
| Polygones                                                       |          | <b></b> | dans les polygones                                                                                                    |
| 🗭 area [EPSG:2056]                                              | - 🗘 🔧 🗔  | -       | Cet algorithme prend une couche de                                                                                                    |
| Entité(s) sélectionnée(s) uniquement                            | Ť        |         | points et une couche de polygones et<br>compte le nombre de points dans<br>chaque polygone .                                                                         |
| Points                                                          |          | _       |                                                                                                    |
| ° ruche [EPSG:2056]                                             | - CD 🔧 🗔 | -       | générée, avec exactement le même                                                                                                    |
| Entité(s) sélectionnée(s) uniquement                            |          |         | contenu que la couche de polygones                                                                                                    |
| Champ de pondération [optionnel]                                |          |         | supplémentaire avec le nombre de                                                                                                    |
|                                                                 | -        |         | points correspondant à chaque                                                                                                    |
| Champ de classification [optionnel]                             |          |         |                                                                                                    |
|                                                                 |          |         | utilisé pour attribuer des poids à chaque                                                                                                    |
| Nom du champ de dénombrement                                    |          |         | point. S'il est défini, le nombre généré<br>sera la somme du champ pondéré pour                                                                                      |
| NUMPOINTS                                                       |          |         | chaque point contenu par le polygone.                                                                                                    |
| Compte                                                          |          |         | Alternativement, un champ de classe                                                                                                    |
| [Créer une couche temporaire]                                   |          |         | défini, les points sont classés en                                                                                                    |
| ✓ Ouvrir le fichier en sortie après l'exécution de l'algorithme |          | _       | fonction de l'attribut sélectionné, et si<br>plusieurs points ayant la même valeur<br>d'attribut se trouvent dans le polygone,<br>un seul d'entre eux est compté. Le |
|                                                                 |          |         |                                                                                                    |
| 0%                                                              |          |         | Annuler                                                                                                    |
| Avancé 👻 Exécuter comme processus de lot                        |          |         | Exécuter Fermer Aide                                                                                                    |

S'il y a une erreur de géométrie, utilisez l'outil "Vérifier la validité" sous "Géométrie vectorielle".

Vous pouvez maintenant afficher ce nouveau champ sous forme d'étiquette et voir le nombre de points sur chaque zone.

#### Mise en page

"La commune de Lavertezzo a demandé à Maya d'ajouter sur la route des panneaux d'information touristique sur ses abeilles. Maya veut donc créer une belle mise en page."

Créez une nouvelle mise en page.

#### "Projet" ⇒ "Nouvelle mise en page..."

Ajoutez une étiquette pour le titre et nommez la "Maya et ses abeilles".

#### "Ajouter un objet" ⇒ "Ajouter une étiquette"

Ajoutez une **carte**. Définissez l'**échelle** dans une expression. Ceci afin que l'échelle ne change pas lorsque vous ajusterez la carte à l'avenir.

Ensuite, créez une **barre d'échelle**. Cela suggère directement une échelle qui correspond au niveau de zoom.

Ajoutez une légende. Définissez ce que vous voulez afficher et modifier la police.

Dans les propriétés de la carte, vous pouvez appliquer une rotation.

#### Maintenant, ajoutez le Nord, vous pouvez constater qu'il prend directement la bonne orientation.

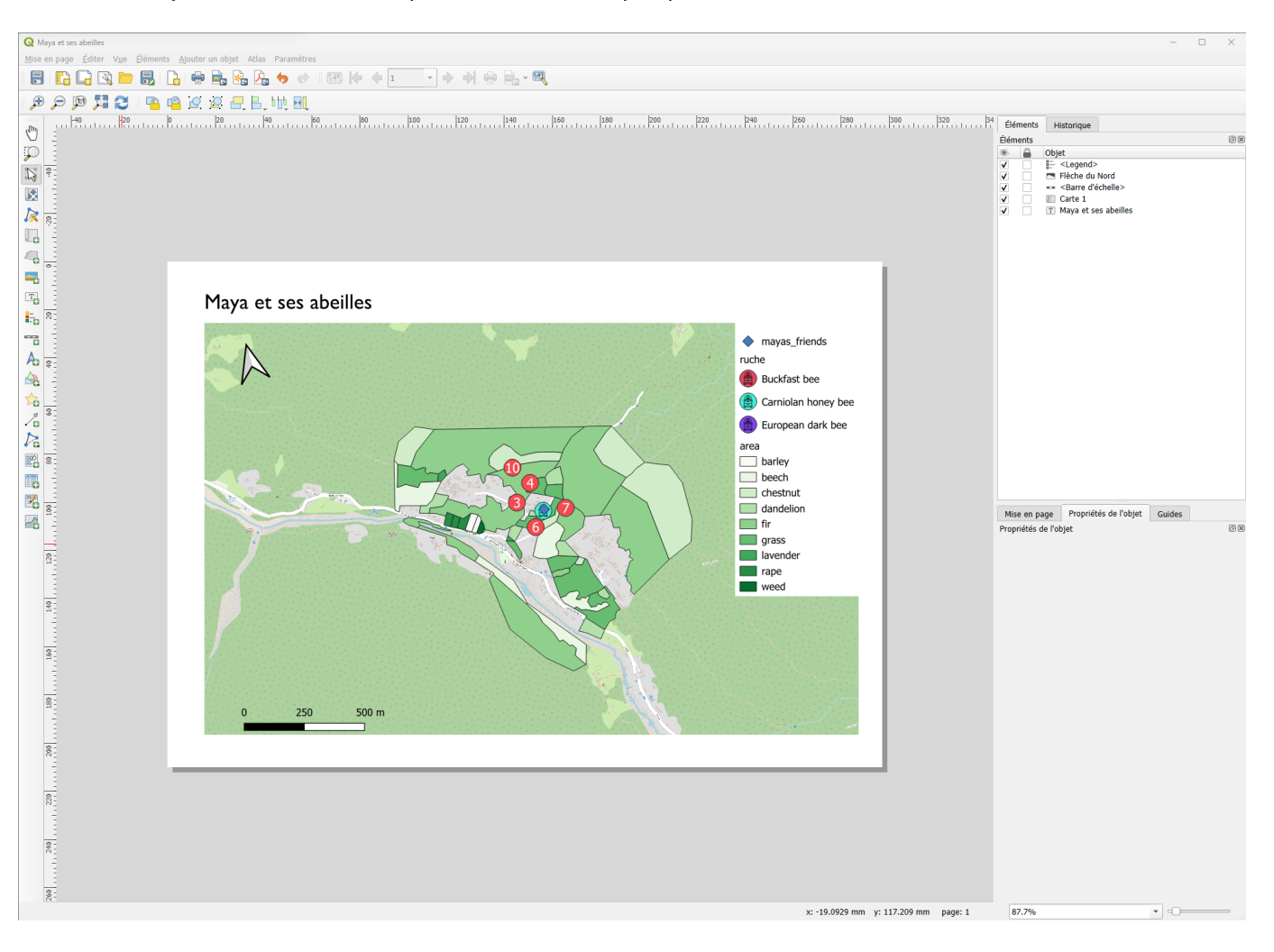